To download the contract note refer to the below steps

1. Go to www.reliablestocks.net

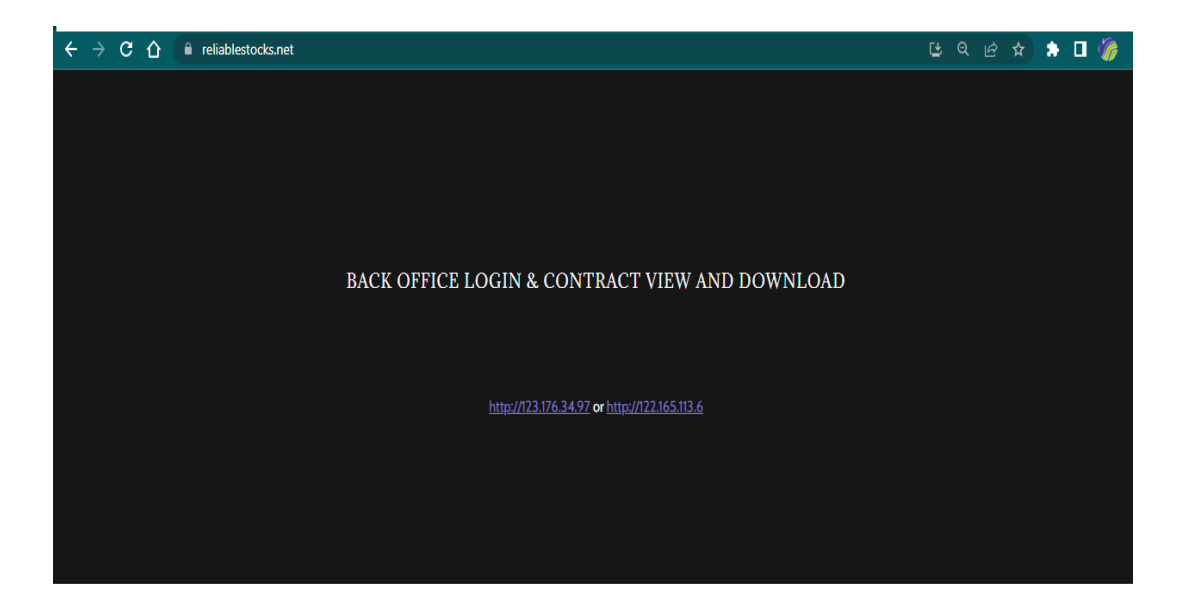

Scroll down then click any one URL (IP Address) Then your User ID and Password.

2. Select 'Reports' under E-Signature View,.

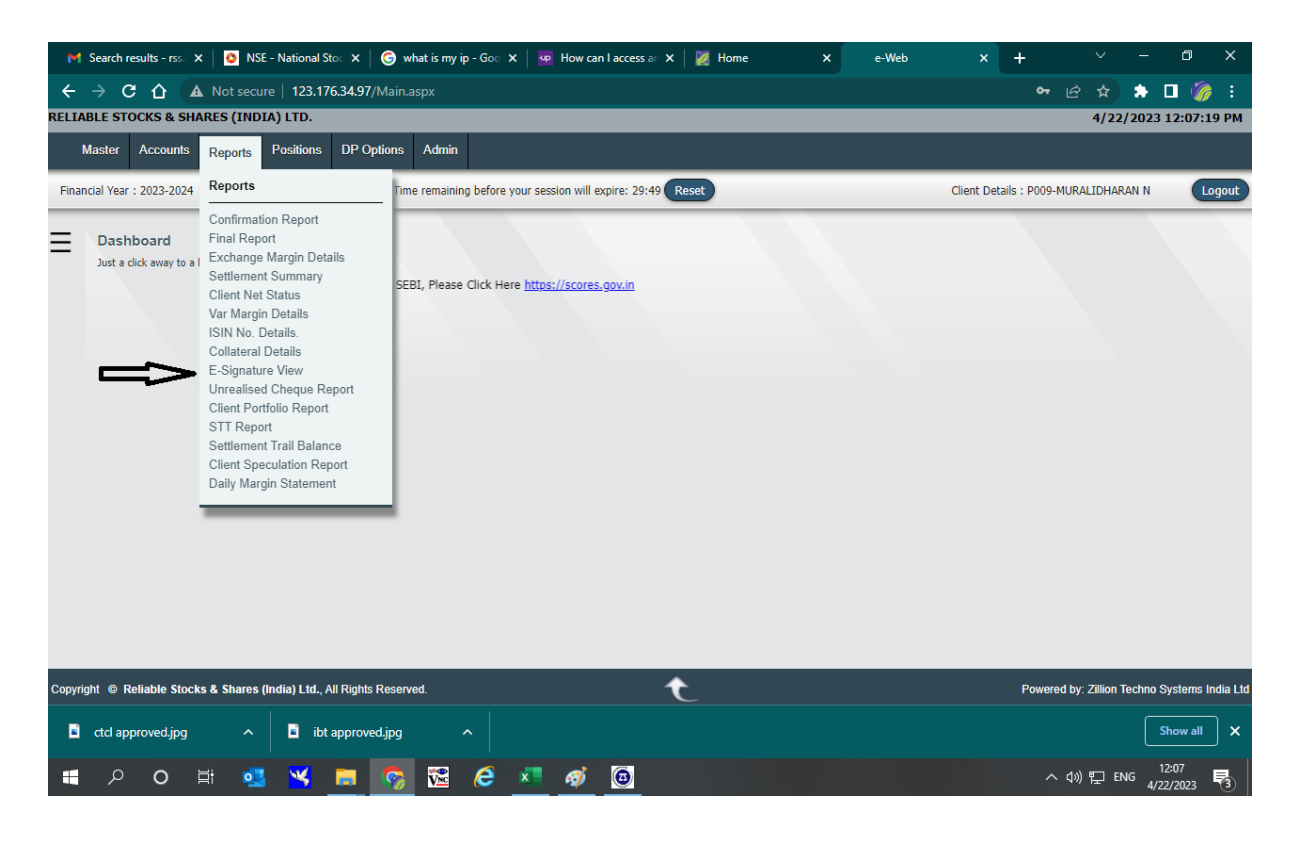

3. Year and Date and click 'Get Contract Notes'

| M Search res                                                            | sults - rss.l 🕽                                                                    | K 🕴 🙆 NS | E - National S | ito: 🗙   🌀 | what is my i | p-Goo 🗙 🛛 🛂 | How can I a | ccess ar 🗙 | 🧱 Home | ×      | RE                                           | LIABLE STC | CKS 8 ×                                     | + | $\sim$ | /  _   | o                  | ×     |  |
|-------------------------------------------------------------------------|------------------------------------------------------------------------------------|----------|----------------|------------|--------------|-------------|-------------|------------|--------|--------|----------------------------------------------|------------|---------------------------------------------|---|--------|--------|--------------------|-------|--|
| ← → C ↑ A Not secure   123.176.34.97/forms/esignview.aspx               |                                                                                    |          |                |            |              |             |             |            |        |        |                                              |            |                                             |   | ie t   | •      | 🗆 🖉                | ) :   |  |
| RELIABLE STOCKS & SHARES (INDIA) LTD.                                   |                                                                                    |          |                |            |              |             |             |            |        |        |                                              |            |                                             |   | 4,     | /22/20 | 23 12:21:          | 22 PM |  |
| Master                                                                  | Accounts                                                                           | Reports  | Positions      | DP Options | Admin        |             |             |            |        |        |                                              |            |                                             |   |        |        |                    |       |  |
| Financial Year :                                                        | tcial Year : 2023-2024 Time remaining before your session will expire: 29:57 Reset |          |                |            |              |             |             |            |        |        |                                              |            | Client Details : P009-MURALIDHARAN N Logout |   |        |        |                    |       |  |
| e-Signature Viev                                                        | v                                                                                  |          |                |            |              |             |             |            |        |        |                                              |            |                                             |   |        |        | View               | Exit  |  |
|                                                                         |                                                                                    |          |                |            |              |             |             | <          |        |        |                                              |            |                                             |   |        |        |                    |       |  |
|                                                                         |                                                                                    |          | Opti           | on Window  |              |             |             |            |        |        |                                              |            |                                             |   |        |        |                    |       |  |
|                                                                         |                                                                                    |          |                | From Da    | te Apr       | I ▼ 21 ▼    | 2023 ¥ To   | Date April | ✓ 21 ✓ | 2023 🗸 | Fi                                           | ile Type   | PDF ¥                                       | 1 |        |        |                    |       |  |
|                                                                         |                                                                                    |          |                |            |              |             |             |            |        |        |                                              |            |                                             |   |        |        |                    |       |  |
|                                                                         |                                                                                    |          |                |            |              |             |             |            |        |        |                                              |            |                                             |   |        | _      |                    |       |  |
|                                                                         |                                                                                    |          |                |            |              |             |             |            |        |        |                                              |            |                                             |   |        |        |                    |       |  |
|                                                                         |                                                                                    |          |                |            |              |             |             |            |        |        |                                              |            |                                             |   |        |        |                    |       |  |
|                                                                         |                                                                                    |          |                |            |              |             |             |            |        |        |                                              |            |                                             |   |        |        |                    |       |  |
|                                                                         |                                                                                    |          |                |            |              |             |             |            |        |        |                                              |            |                                             |   |        |        |                    |       |  |
|                                                                         |                                                                                    |          |                |            |              |             |             |            |        |        |                                              |            |                                             |   |        |        |                    |       |  |
|                                                                         |                                                                                    |          |                |            |              |             |             |            |        |        |                                              |            |                                             |   |        |        |                    |       |  |
|                                                                         |                                                                                    |          |                |            |              |             |             |            |        |        |                                              |            |                                             |   |        |        |                    |       |  |
|                                                                         |                                                                                    |          |                |            |              |             |             |            |        |        |                                              |            |                                             |   |        |        |                    |       |  |
|                                                                         |                                                                                    |          |                |            |              |             |             |            |        |        |                                              |            |                                             |   |        |        |                    |       |  |
| Copyright © Reliable Stocks & Shares (India) Ltd., All Rights Reserved. |                                                                                    |          |                |            |              |             |             |            |        |        | Powered by: Zillion Techno Systems India Lto |            |                                             |   |        |        |                    |       |  |
| م 🖿                                                                     | 0                                                                                  | zi 🧧     |                | <b>E</b>   | Vnc          | e 🐖         |             |            |        |        |                                              |            |                                             |   | へ 🖤 転  | ENG    | 12:21<br>4/22/2023 | 3     |  |

4. Click on the required date report to download.

\*\*\*\*\*\*